## **File Renamer Microsoft Power Automate**

The File Renamer Flow is used for bulk renaming documents by duplicating the document multiple times and appending the students name to the document. The File Renamer uses the format "{filenamehere}\_{studentnamehere}.\*" when renaming files.

## STEP 1: Export an \*.XLSX file from SEQTA containing the student list for 1 or more classes

- 1. In SEQTA Go to Pastoral Care Workspace > Reporting
- 2. From the list of reports search for Brigidine File Renamer
- 3. From the Timetable Period list select the current timetable period if not already selected (If already selected it will appear in the Selected tab)
- 4. From the Class Code list select the classes you would like to use to rename the file (you can select multiple classes per file renamed)
- 5. Click Apply, ensuring to check the output matches what you expect from your above selections.
- 6. From the top menu click Export and select XLSX
- 7. Please rename the resulting XLSX file from the previous step to something appropriate as this may cause name conflicts if subsequent flows are ran with the same file name.

## STEP 2: Edit the above \*.XLSX file so the data is formatted as Table1

- 1. Open the excel sheet exported from previous process. (Most likely in your downloaded folder).
- 2. Ensure the top left cell is selected (A1).
- 3. Select all the data by holding Ctrl + A
- 4. Format the selected data into a table by holding Ctrl + T
- 5. Accept the defaults ensuring the tick box My table has headers is ticked.
- 6. Save.

## STEP 3: Run the \*.XLSX file through the "File Rename Flow" along with the file we need to rename

- 1. Navigate to the flow (https://flow.microsoft.com/manage/environments/Default-df95c1c2-d34a-416b-ad2f-2a156d35cd7b/flows/d4e585e5-b0f9-4cc0-9416-2eae5fdcb027/run?utm\_source=invitebuttonuser&utm\_medium=email&loginTenant=df95c1c2-d34a-416b-ad2f-2a156d35cd7b)
- 2. At the top click run and an options pane will slide in from the right.
- 3. In the first box locate \*.XLSX file with the student names.
- 4. In the second box locate the file you want to rename.
- 5. Run flow.
- 6. You will receive an email once the flow has completed, this can take around 5 minutes depending on how many students are in the list.
- 7. Once you receive the email you should be able to find the files in your OneDrive > File Renamer.
- (i)
- Please wait for the flow to complete before doing another.
- You are free to delete the "XLSX Grave" folder as it is required by the flow to first dump the \*.XLSX file into Ondrive before it is
  processed, so once processed we don't need it.
- The File Renamer folder itself can also be deleted after processing as this is created every time the flow is run if it doesn't exist.